# **MTD for VAT using AAADataX User Guidelines** © Copyright Intersoftware Solutions Limited.

# **Table of Contents**

| 1. <u>Create AAADataX account</u>               | 3  |
|-------------------------------------------------|----|
| 1.1 Where and how to sign up for a LIVE account | 3  |
| 2.MTD VAT authorisation setup                   | 5  |
| 2.1 Grant authority                             | 6  |
| 3. <u>Download spreadsheet</u>                  | 8  |
| 4.Upload MTD VAT return CSV file                | 9  |
| 4.1 Extract data from your accounting software  | 9  |
| 4.2 Browse and upload the CSV file              | 9  |
| 5. <u>E-File MTD VAT return uploaded data</u>   | 11 |
| 6.Download success certificate and reports      | 12 |

# 1. Create AAADataX account

To start using our MTD VAT e-filing service, you will need to sign up with us. The sections below will help you to understand the steps involved in creating an account and e-filing the MTD VAT returns to HMRC from AAADataX.

## **1.1** Where and how to sign up for a LIVE account

To create an account in AAADataX, go to <u>http://aaadatax.com</u>. Click on 'Sign Up' button in the AAADataX home page and follow the screens.

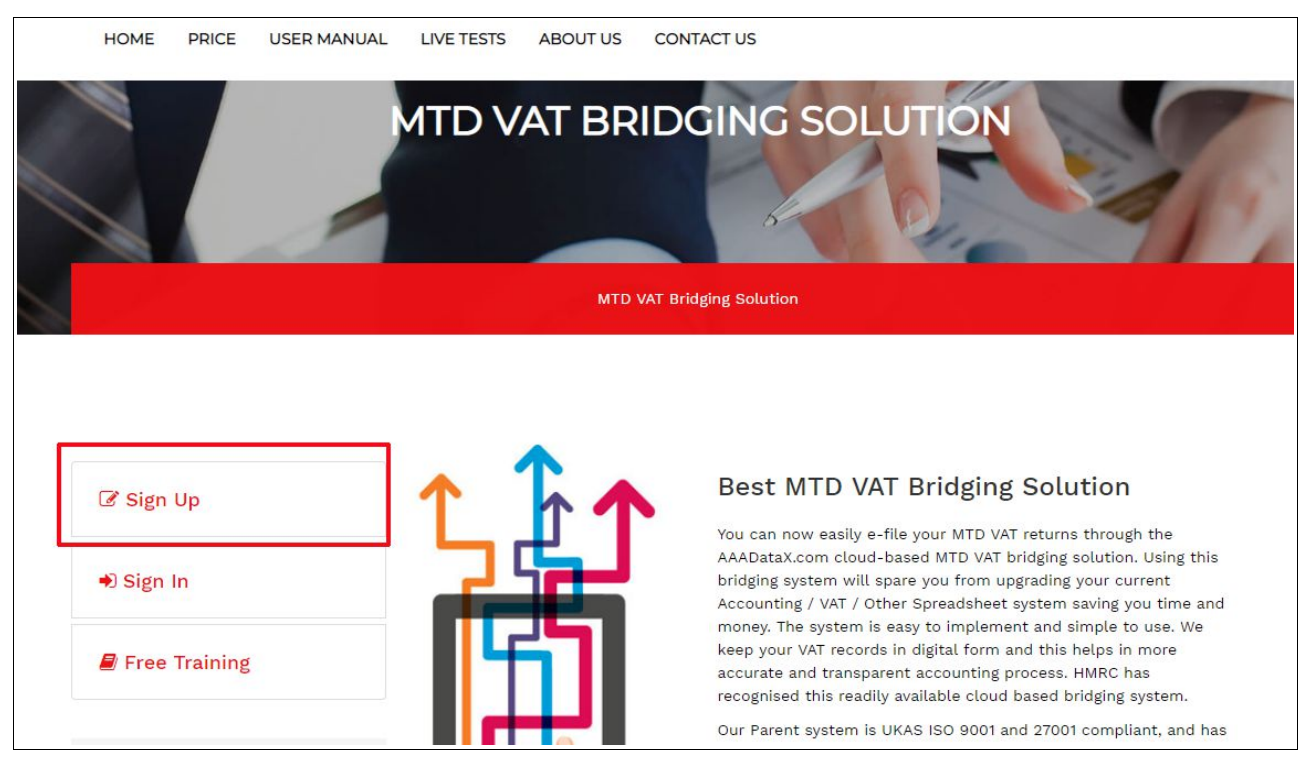

Figure 1.1 AAADataX sign in

You will receive an e-mail containing an activation link. Click the link within the e-mail and set up the sign in details for your account.

## Road Map:

Click on activation link  $\rightarrow$  Set up your Sign In security details (password, pattern word etc.)  $\rightarrow$  Final Confirmation

After your account has been created, sign in to the account from the link <u>http://aaadatax.com.</u> Enter your sign in credentials (User ID, e-mail, password and pattern word) to sign in to your account. Each time you sign in you will be asked to enter these credentials.

© Intersoftware Solutions Limited.

## MTD for VAT using AAADataX

| AAADataX                                           |   |
|----------------------------------------------------|---|
| Sign Up                                            |   |
| Your Personal Name                                 | 0 |
| Company / Employer Name                            | Ø |
| Your E-Mail                                        | Ø |
| Confirm E-Mail                                     | Ø |
| Your Contact No.                                   | Ø |
| No. of Clients only if you are a Pay bureau        | Ø |
| No. of Employees if you are an independent company | Ø |
| Accept the Terms and Conditions                    |   |
| SIGN UP                                            |   |

Figure 1.2 Sign up

| AAADataX                                                   |   |
|------------------------------------------------------------|---|
| Sign In                                                    |   |
| Enter User Sign In ID                                      | 0 |
| Tick the box to remember your Sign In ID on this computer. |   |
| CONTINUE                                                   |   |
| Forgot Sign In?                                            |   |

Figure 1.3 Sign in

# 2. MTD VAT authorisation setup

Authorisation for MTD VAT return is a mandatory setup you will need to do to enable MTD VAT return e-filing to HMRC via AAADataX. After successful sign up process, log in to your account, and continue with the welcome page. You will then land on the 'Employer Details' page. Go to "**MTD VAT Authorisation**  $\rightarrow$  *Setup*" link.

Please follow the below road map for MTD VAT authorisation setup.

## Road Map:

MTD VAT Authorisation - Setup  $\rightarrow$  Proceed to MTD VAT Setup

|                                    | DEMO I                              | IMITED                                                                        |        |
|------------------------------------|-------------------------------------|-------------------------------------------------------------------------------|--------|
| Network House,                     | Arundel Road, Ux<br>King            | bridge, Middlesex, UB8 2RR, Un<br>dom.                                        | ited   |
| Tel. N                             | o.: <b>020 8731 9981</b>            | Fax No.: 020 8922 3402                                                        |        |
| E-Mail: demoo<br>Employer's PAYE F | :o@democo.com<br>Ref.: 067 / V30456 | Website:<br>http://www.democo.com<br>Acc. Office Ref.: 067 /<br>067PA00045678 |        |
| Employer Contact<br>Details        | View / Edit                         | MTD VAT Authorisation                                                         | Setup  |
| Manage System Users                | View / Edit                         | AAADataX SFTP Setup                                                           | Setup  |
| Client / Trader Setup              | Setup                               | Support Request                                                               | Enable |

Figure 2.1 MTD VAT authorisation setup

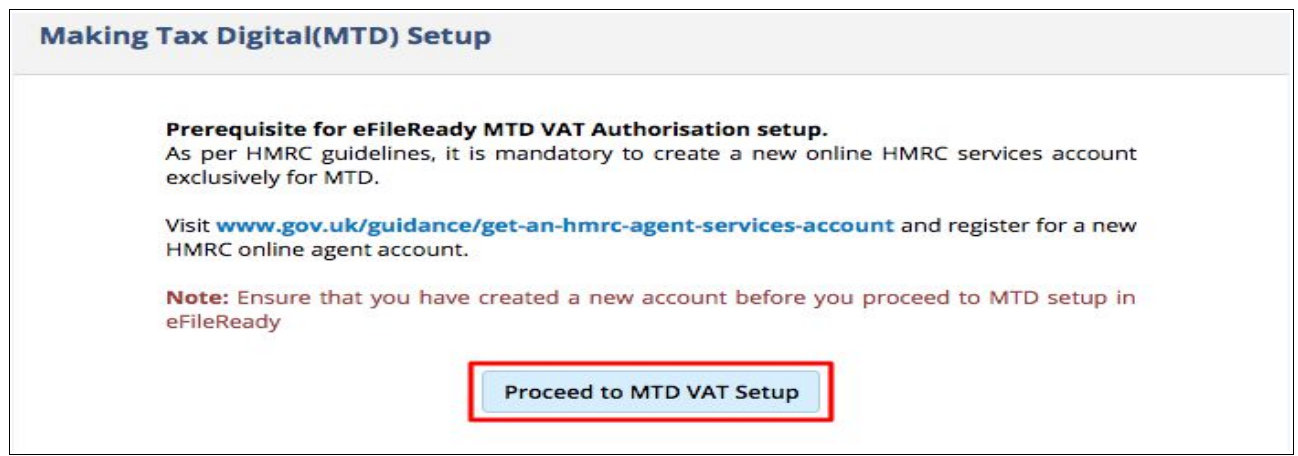

Figure 2.2 Proceed to MTD VAT setup

## 2.1 Grant authority

Subsequently you will be redirected to HMRC's website to complete the MTD VAT authorisation. Complete the authorisation process with your MTD Test User ID and Password (If you do not have HMRC test credentials you can request AAADataX for the test credentials.). After successfully finishing the steps on HMRC's website, you will be taken back to AAADataX to continue with e-filing related tasks.

## 🗯 GOV.UK

GOV.UK uses cookies to make the site simpler. Find out more about cookies

( HM Revenue & Customs

## Authority to interact with HMRC on your behalf

**AAADataX Sandbox** needs permission to interact with HMRC on your behalf. To grant this authority, you'll need to:

- 1. Sign in to your Government Gateway account.
- 2. Enter the 6 digit access code we'll send to your mobile phone, landline or other device.
- 3. You might need to confirm who you are by answering some security questions on, for example, your passport, P60 or other documents.
- 4. Grant authority to interact with HMRC on your behalf.

This authority will last for 18 months. You can <u>remove this authority</u> at any time.

I'm an agent, which account do I sign into?

Continue

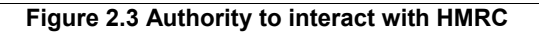

| star GOV.UK                                  |
|----------------------------------------------|
| B HM Revenue & Customs                       |
| Sign in                                      |
| Enter your Test User credentials to sign in. |
| User ID                                      |
| Password                                     |
| Sign in                                      |
| Problems signing in                          |
| Don't have Test User credentials 🖻           |
|                                              |
| Get help with this page.                     |
|                                              |
|                                              |

Figure 2.4 Test user sign in

# 📾 GOV.UK

HM Revenue & Customs

#### 375130019205

# Authority to interact with HMRC on your behalf

The **AAADataX Sandbox** software application is requesting to do the following:

- Change your VAT information
- View your VAT information

It will be able to do the above for 18 months from when you grant authority.

Grant authority Do not grant authority

Donot grant authority

You can <u>remove this authority</u> at any time.

Figure 2.5 Grant authority

# 3. Download spreadsheet

You can download AAADataX's MTD VAT spreadsheet to enter your VAT data. Follow the below road map to download MTD VAT template.

## Road Map:

*Download Spreadsheet* → *Download MTD VAT Return Spreadsheet* 

We recommend you to download and read the instructions before you populate your data into the spreadsheet.

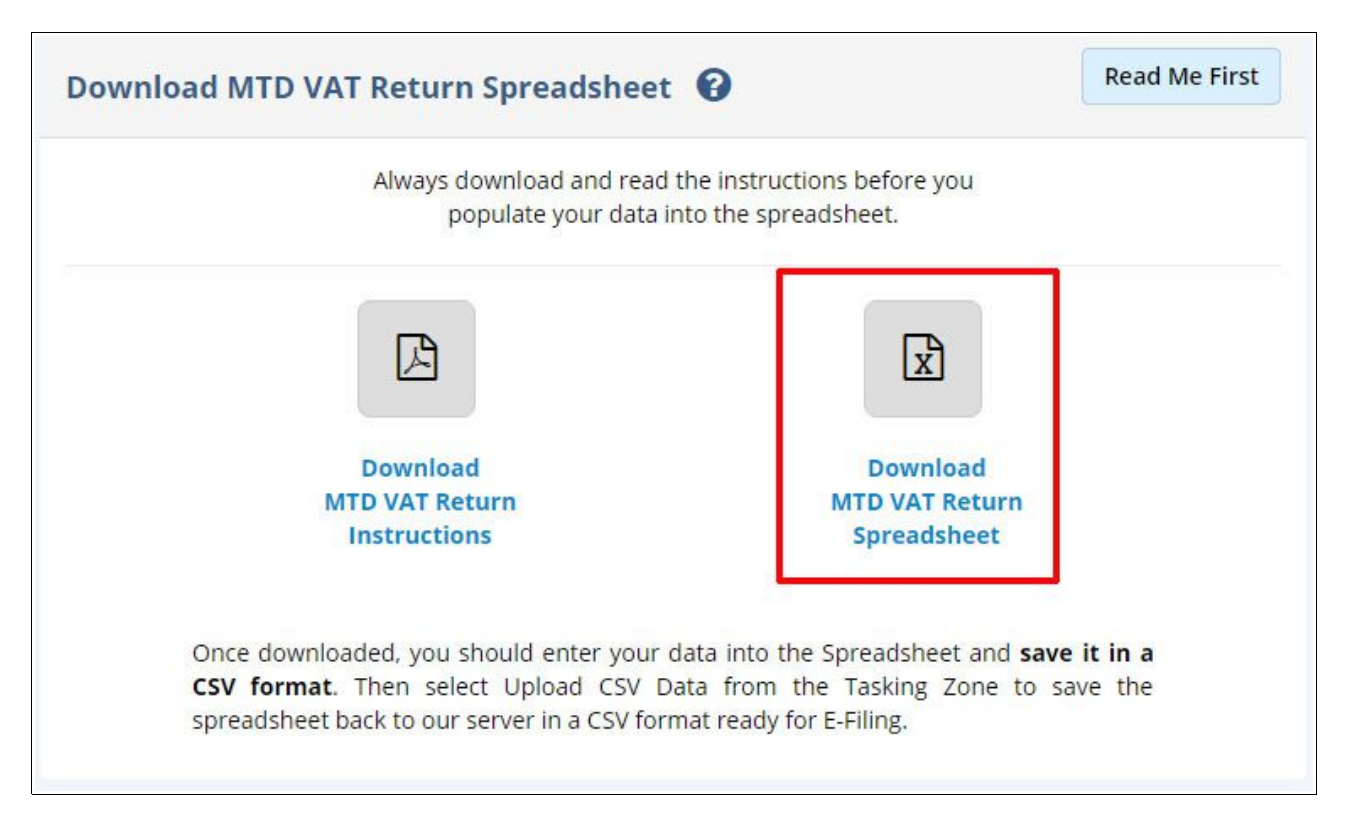

Figure 3.1 Download spreadsheet

Once downloaded, you should enter your data into the spreadsheet and save it in a CSV format.

It is not necessary to use AAADataX provided template. You can also upload the VAT data extracted from your accounting system in the accepted format( Refer section **4.1 Extract data from your accounting software**).

# 4. Upload MTD VAT return CSV file

## 4.1 Extract data from your accounting software

You can extract the VAT data from the accounting package or specialist VAT software calculator directly. Our system will accept the VAT data in either CSV or XML file formats. The XML file used should comply with HMRC's XML schema. You can extract the data for an individual client or for a batch of clients (i.e. VAT data of multiple clients in the same file).

## 4.2 Browse and upload the CSV file

Now you can upload the VAT data spreadsheet to AAADataX. Please follow the road map below:

## Road Map:

Upload Data  $\rightarrow$  Upload MTD VAT Return CSV File  $\rightarrow$  Browse  $\rightarrow$  Upload CSV File

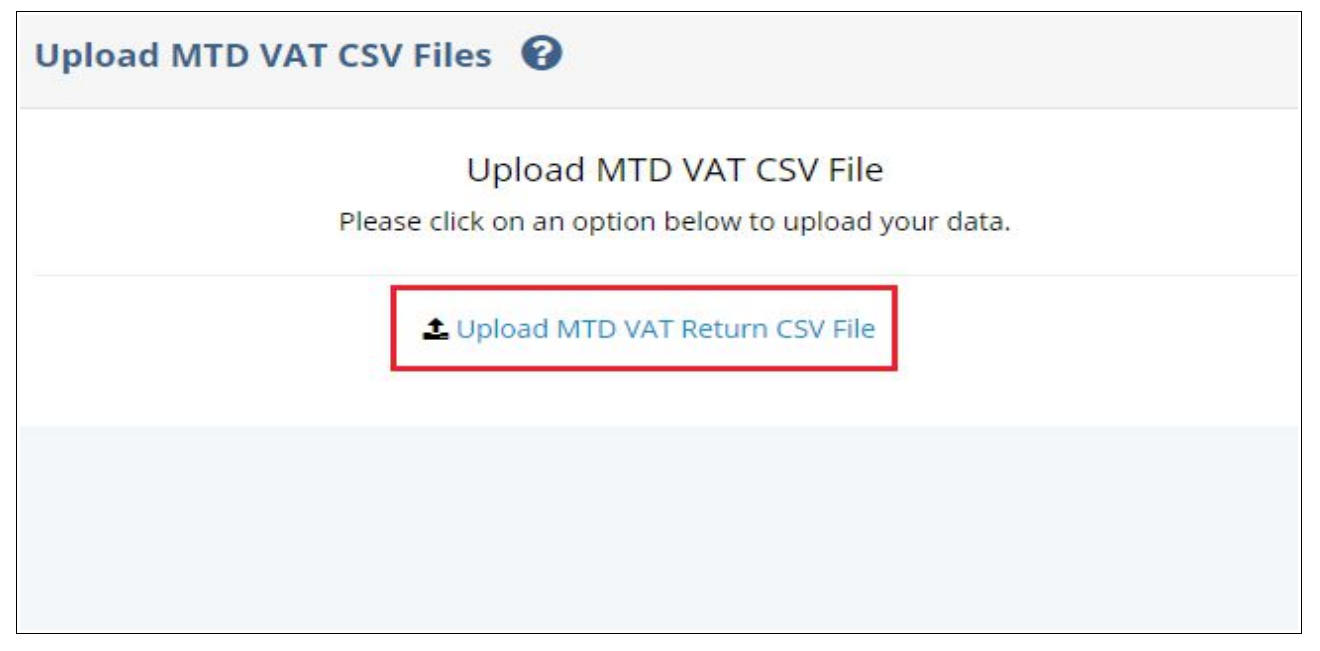

## Figure 4.1 MTD VAT Upload

Pick up the MTD VAT return CSV spreadsheet file you saved in your local system by clicking on the 'Browse' button.Enter a reference of your choice for the CSV file you are uploading. This is optional, you can leave it blank. Then click on the 'Upload CSV File' button to upload the file to the AAADataX server.

| Step 2 - Select source CSV type     AAADataX CSV       Select the source CSV type |        |
|-----------------------------------------------------------------------------------|--------|
| Select the source CSV type                                                        | \$     |
| Step 3 - TRADER (MTD VAT) * No File Selected B                                    |        |
| Ho the Selected.                                                                  | Browse |
| Click Browse to Upload MTD VAT Return CSV file,                                   |        |
| Step 4 - Your own CSV File Ref.                                                   |        |
| (optional)                                                                        |        |

Figure 4.2 Browse and upload MTD VAT data

| MTD VAT CSV Data Upload Report                                                                                                    | Back |
|----------------------------------------------------------------------------------------------------|------|
| ✓ Upload Successful                                                                                                    |      |
| <ul> <li>Good News Your files have been accepted for validation.</li> <li>You can now go to the "E-Filing" Tasking menu to E-file the Uploaded Data.</li> <li>You can now go to "Reports &gt; HMRC eReturn Upload Status" in the Tasking menu to check the validation status of the Uploaded Data.</li> </ul> |      |
| <b>Note -</b> Please be informed that the validation of your data may take some time. Check the Upload Status to know the validation result of your file after some time.                                                                                                    |      |
|                                                                                                    | Back |

Figure 4.3 MTD VAT upload data report

**NOTE:** Do not click the screen while the upload is in progress because it might interrupt the upload.

If no errors are found in the uploaded data, an upload successful message will be displayed as shown in Figure 4.3.

<sup>©</sup> Intersoftware Solutions Limited.

# 5. E-File MTD VAT return uploaded data

Now you can review and e-file the uploaded VAT return file to HMRC. Please follow the road map below to e-file MTD VAT return.

## Road Map:

*E-Filing*  $\rightarrow$  *E-File* All  $\rightarrow$  *Continue*  $\rightarrow$  *Declaration* page (*Enter* Name and Sign In Password )  $\rightarrow$  *E-File* Now

| E-File MTD                | VAT Uploade                | ed Data 🔞                     |                                                         |                                                                          |              |                                                                  |                                                      |                                                  |                                                     |                                                              | Remove All                                                  | ± E-File All                 | ≓ E-File S | elected                |
|---------------------------|----------------------------|-------------------------------|---------------------------------------------------------|--------------------------------------------------------------------------|--------------|------------------------------------------------------------------|------------------------------------------------------|--------------------------------------------------|-----------------------------------------------------|--------------------------------------------------------------|-------------------------------------------------------------|------------------------------|------------|------------------------|
|                           |                            |                               | Box 1                                                   | Box 2                                                                    | Box 3        | Box 4                                                            | Box 5                                                | Box 6                                            | Box 7                                               | Box 8                                                        | Box                                                         | 9                            |            |                        |
| VAT Period<br>(YYYY - MM) | Trader Name                | VAT<br>Registration<br>Number | VAT due in this<br>period on sales<br>and other outputs | VAT due in this period on<br>Acquisitions from other EC<br>Member States | Total<br>VAT | VAT reclaimed in this<br>period on purchases<br>and other inputs | Net VAT to be<br>paid to HMRC or<br>reclaimed by you | Total value of<br>sales and all<br>other outputs | Total value of<br>purchases and<br>all other inputs | Total value of all<br>supplies of goods<br>and related costs | Total value of a<br>acquisitions of good<br>and related cos | ll Upload<br>ls Status<br>ts | Remove     | Select<br>to<br>E-File |
| 2018 - 01\$               | Demo Emj 🗘                 | 999901001                     | 100.00                                                  | 150.00                                                                   | 250.00       | 50.00                                                            | 200.00                                               | 125000                                           | 130000                                              | 40                                                           | 1025                                                        | 0 success                    | Remove     |                        |
| 2018 - 01\$               | Demo Emj 🗘                 | 999901001                     | 100.00                                                  | 150.00                                                                   | 250.00       | 50.00                                                            | 200.00                                               | 125000                                           | 130000                                              | 40                                                           | 1025                                                        | 0 SUCCESS                    | Remove     |                        |
| 2018 - 01\$               | Demo Emį 🗘                 | 999901001                     | 102.00                                                  | 152.00                                                                   | 254.00       | 52.00                                                            | 202.00                                               | 125002                                           | 130002                                              | 42                                                           | 1025                                                        | SUCCESS                      | Remove     |                        |
| 2018 - 05                 | Ruth Ward<br>Ltd.          | 999904004                     | 103.00                                                  | 153.00                                                                   | 256.00       | 53.00                                                            | 203.00                                               | 125003                                           | 130003                                              | 43                                                           | 1025                                                        | 3 SUCCESS                    | Remove     |                        |
| 2018 - 06                 | Teresa Boilers<br>Ltd.     | 999905005                     | 104.00                                                  | 154.00                                                                   | 258.00       | 54.00                                                            | 204.00                                               | 125004                                           | 130004                                              | 44                                                           | 1025                                                        | 4 SUCCESS                    | Remove     |                        |
| 2018 - 06                 | Gordon<br>Plumbers         | 999906006                     | 105.00                                                  | 155.00                                                                   | 260.00       | 55.00                                                            | 205.00                                               | 125005                                           | 130005                                              | 45                                                           | 1025                                                        | 5 SUCCESS                    | Remove     |                        |
| 2018 - 06                 | Kenneth<br>Diggers Ltd.    | 999907007                     | 106.00                                                  | 156.00                                                                   | 262.00       | 56.00                                                            | 206.00                                               | 125006                                           | 130006                                              | 46                                                           | 1025                                                        | 6 SUCCESS                    | Remove     |                        |
| 2018 - 08                 | Freeman<br>Hollows Ltd.    | 999908008                     | 107.00                                                  | 157.00                                                                   | 264.00       | 57.00                                                            | 207.00                                               | 125007                                           | 130007                                              | 47                                                           | 1025                                                        | 7 SUCCESS                    | Remove     |                        |
| 2018 - 08                 | Meyer<br>Carpenting        | 999909009                     | 100.00                                                  | 150.00                                                                   | 250.00       | 50.00                                                            | 200.00                                               | 125000                                           | 130000                                              | 40                                                           | 1025                                                        | 0 FAILED                     | Remove     |                        |
| 2018 - 08                 | Tyler & Tyler<br>Ltd.      | 999910010                     | 109.00                                                  | 159.00                                                                   | 268.00       | 59.00                                                            | 209.00                                               | 125009                                           | 130009                                              | 49                                                           | 1025                                                        | 9 SUCCESS                    | Remove     |                        |
| 2018 - 07                 | Hopkins<br>Gardeners       | 999911011                     | 110.00                                                  | 160.00                                                                   | 270.00       | 60.00                                                            | 210.00                                               | 125010                                           | 130010                                              | 50                                                           | 1026                                                        | 0 SUCCESS                    | Remove     |                        |
| 2018 - 04                 | Amberoller<br>Plumbers     | 999912012                     | 100.00                                                  | 150.00                                                                   | 250.00       | 50.00                                                            | 200.00                                               | 125000                                           | 130000                                              | 40                                                           | 1025                                                        | 0 success                    | Remove     |                        |
| 2018 - 04                 | Amberpillar<br>Plantations | 999913013                     | 112.00                                                  | 162.00                                                                   | 274.00       | 62.00                                                            | 212.00                                               |                                                  |                                                     |                                                              |                                                             | SUCCESS                      | Remove     |                        |

Figure 5.1 E-file MTD VAT

| Trader's Declaration 😧                                                                                                    |                                                                   | Back ≓ E-File Now |
|----------------------------------------------------------------------------------------------------|-------------------------------------------------------------------|-------------------|
| Trader's D                                                                                                    | eclaration                                                        |                   |
| <b>DECLARATION :</b> I understand that whenever I submit the VAT information A false declaration can result in prosecution. | am making a legal declaration that the information is true and co | omplete.          |
| Total MTD VAT Approved to be eFiled                                                                                         | 1                                                                 |                   |
| Your Personal Name*                                                                                                    | Robert Redford                                                    |                   |
| Enter User Sign In Password *                                                                                               |                                                                   | 0                 |
|                                                                                                    | (AAADataX Sign In Password)                                       |                   |
| Date and Time                                                                                                    | Fri Aug 31 2018 18:09pm                                           |                   |
|                                                                                                    |                                                                   |                   |

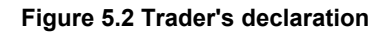

# 6. Download success certificate and reports

After successful e-filing we will issue a success certificate which includes HMRC's provided Timestamp and Receipt-Id. You can also download the e-filed data status in a PDF/CSV format for the selected period. In addition, our system will also store your data for up to 3 years.

Please follow the road map below to view / print the success certificates and reports.

## Road Map:

Reports  $\rightarrow$  MTD VAT E-Filed Details  $\rightarrow$  MTD VAT E-Filed Status List  $\rightarrow$  Print Certificate

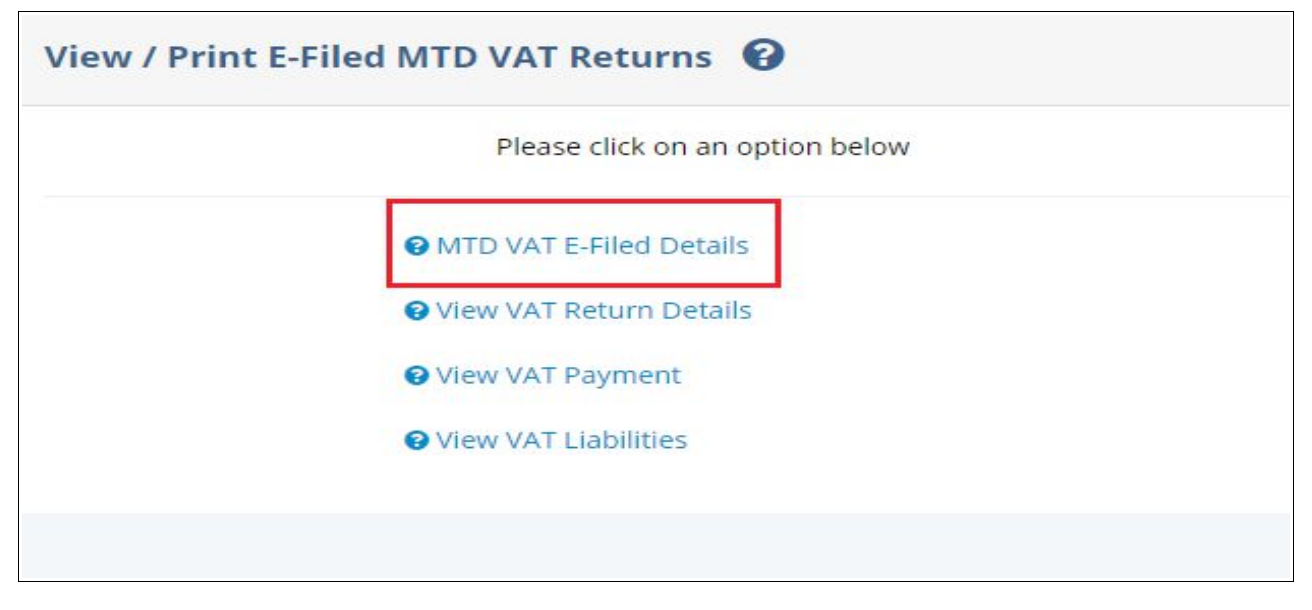

Figure 6.1 Download success certificate and report

| Home /                          | MTD VAT E-File                 | ed Status List                |                                                         |                                                                          |              |                                                                  | Search                                               |                                                  |                                                     |                                                              | by Trad                                                          | er Name 🗘 🕻    | Go! Reset                           |
|---------------------------------|--------------------------------|-------------------------------|---------------------------------------------------------|--------------------------------------------------------------------------|--------------|------------------------------------------------------------------|------------------------------------------------------|--------------------------------------------------|-----------------------------------------------------|--------------------------------------------------------------|------------------------------------------------------------------|----------------|-------------------------------------|
| MTD VAT E-Filed Status List 😧   |                                |                               |                                                         |                                                                          |              |                                                                  |                                                      | Down                                             | nload E-Filed Sta                                   | itus CSV File                                                |                                                                  |                |                                     |
|                                 |                                |                               |                                                         |                                                                          |              | 2019                                                             | Select Tax Ye                                        | ar                                               | \$                                                  |                                                              |                                                                  |                |                                     |
|                                 |                                |                               | Box 1                                                   | Box 2                                                                    | Box 3        | Box 4                                                            | Box 5                                                | Box 6                                            | Box 7                                               | Box 8                                                        | Box 9                                                            |                |                                     |
| VAT<br>Period<br>(YYYY<br>- MM) | Trader<br>Name                 | VAT<br>Registration<br>Number | VAT due in this<br>period on sales and<br>other outputs | VAT due in this period on<br>Acquisitions from other EC<br>Member States | Total<br>VAT | VAT reclaimed in this<br>period on purchases<br>and other inputs | Net VAT to be paid<br>to HMRC or<br>reclaimed by you | Total value of<br>sales and all<br>other outputs | Total value of<br>purchases and all<br>other inputs | Total value of all<br>supplies of goods<br>and related costs | Total value of all<br>acquisitions of goods<br>and related costs | E-Filed Status | View /<br>Print<br>E-File<br>Status |
| 2018 -<br>02                    | Demo<br>Trader Ltd.            | 999901001                     | 100.00                                                  | 150.00                                                                   | 250.00       | 50.00                                                            | 200.00                                               | 125000                                           | 130000                                              | 40                                                           | 10250                                                            | INITIATED      | View                                |
| 2018 -<br>04                    | Hannah<br>Distilleries<br>Ltd. | 999902002                     | 100.00                                                  | 150.00                                                                   | 250.00       | 50.00                                                            | 200.00                                               | 125000                                           | 130000                                              | 40                                                           | 10250                                                            | COMPLETED      | View/Print                          |
| 2018 -<br>04                    | Stephen<br>Wineyards           | 999903003                     | 102.00                                                  | 152.00                                                                   | 254.00       | 52.00                                                            | 202.00                                               | 125002                                           | 130002                                              | 42                                                           | 10252                                                            | COMPLETED      | View/Print                          |
| 2018 -<br>05                    | Ruth Ward<br>Ltd.              | 999904004                     | 103.00                                                  | 153.00                                                                   | 256.00       | 53.00                                                            | 203.00                                               | 125003                                           | 130003                                              | 43                                                           | 10253                                                            | COMPLETED      | View/Print                          |
| 2018 -<br>06                    | Teresa<br>Boilers Ltd.         | 999905005                     | 104.00                                                  | 154.00                                                                   | 258.00       | 54.00                                                            | 204.00                                               | 125004                                           | 130004                                              | 44                                                           | 10254                                                            | COMPLETED      | View/Print                          |
| 2018 -<br>06                    | Gordon<br>Plumbers             | 999906006                     | 105.00                                                  | 155.00                                                                   | 260.00       | 55.00                                                            | 205.00                                               | 125005                                           | 130005                                              | 45                                                           | 10255                                                            | COMPLETED      | View/Print                          |
| 2018 -<br>06                    | Kenneth<br>Diggers Ltd.        | 999907007                     | 106.00                                                  | 156.00                                                                   | 262.00       | 56.00                                                            | 206.00                                               | 125006                                           | 130006                                              | 46                                                           | 10256                                                            | COMPLETED      | View/Print                          |

Figure 6.2 MTD VAT e-filed status list

| MTD VAT Ret                                                   | rurn E-Filed Status                                                              |                                      | Back 🕒 Print Certificate |  |  |  |  |  |  |  |
|---------------------------------------------------------------|----------------------------------------------------------------------------------|--------------------------------------|--------------------------|--|--|--|--|--|--|--|
|                                                               | Succes                                                                           | sfully E-Filed                       |                          |  |  |  |  |  |  |  |
| MTD VAT Digital Certificate                                   |                                                                                  |                                      |                          |  |  |  |  |  |  |  |
| for                                                           |                                                                                  |                                      |                          |  |  |  |  |  |  |  |
| Naga Electronics Limited<br>(VAT Registration No.: 999900001) |                                                                                  |                                      |                          |  |  |  |  |  |  |  |
|                                                               | VAT Period                                                                       | 2018 - 05                            |                          |  |  |  |  |  |  |  |
|                                                               | ( Period covers from 01/                                                         | /05/2018 to 31/05/2018 )             |                          |  |  |  |  |  |  |  |
|                                                               | Net VAT to be paid to HMRC<br>or reclaimed by you                                | 16,594.33                            |                          |  |  |  |  |  |  |  |
|                                                               | VAT Payment due date                                                             | 07/06/2018                           |                          |  |  |  |  |  |  |  |
|                                                               | Congratulations: Your MTD VAT document has been successfully E-Filed by Internet | to the HM Revenue & Customs.         |                          |  |  |  |  |  |  |  |
|                                                               | HMRC eTimestamp                                                                  | 2018-05-31T07:18:53.276              |                          |  |  |  |  |  |  |  |
|                                                               |                                                                                  | (YYYY-MM-DDTHH:MM:SS.SSS)            |                          |  |  |  |  |  |  |  |
|                                                               | MTD VAT Return E-Filed                                                           | 1                                    |                          |  |  |  |  |  |  |  |
|                                                               | User Own File Reference                                                          | VAT_01                               |                          |  |  |  |  |  |  |  |
|                                                               | HMRC Reference (Correlation ID)                                                  | 7EBA2071DEFF4675A241288E6D5EA73E     |                          |  |  |  |  |  |  |  |
|                                                               | MTD VAT Return                                                                   | Success Response                     |                          |  |  |  |  |  |  |  |
|                                                               | Processing Date                                                                  | 2018-05-14T07:18:53.276              |                          |  |  |  |  |  |  |  |
|                                                               | Receipt ID                                                                       | 0dfd2b0e-712a-4b95-91b9-ff98c2a3c5f6 |                          |  |  |  |  |  |  |  |
|                                                               | Receipt Timestamp                                                                | 2018-05-14T07:18:53.276              |                          |  |  |  |  |  |  |  |

Figure 6.3 Sample digital certificate